## Crear una cuenta en AILLA

## Para registrarse debes seguir los siguientes pasos:

- 1. Ingresa a la página web del Archivo de Lenguas Indígenas de América Latina (AILLA) <u>https://ailla.utexas.org/</u>
- 2. Activa la opción de ESPAÑOL para cambiar el idioma de la página web de AILLA

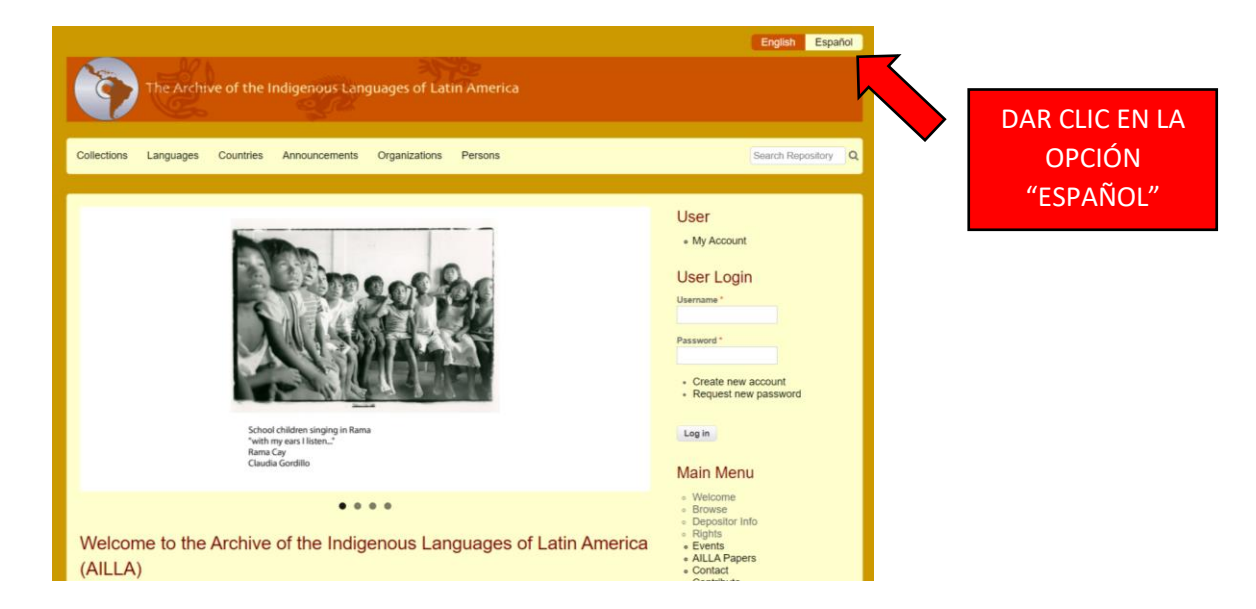

3. En la página principal, un poco más abajo, busca la opción REGISTRARSE

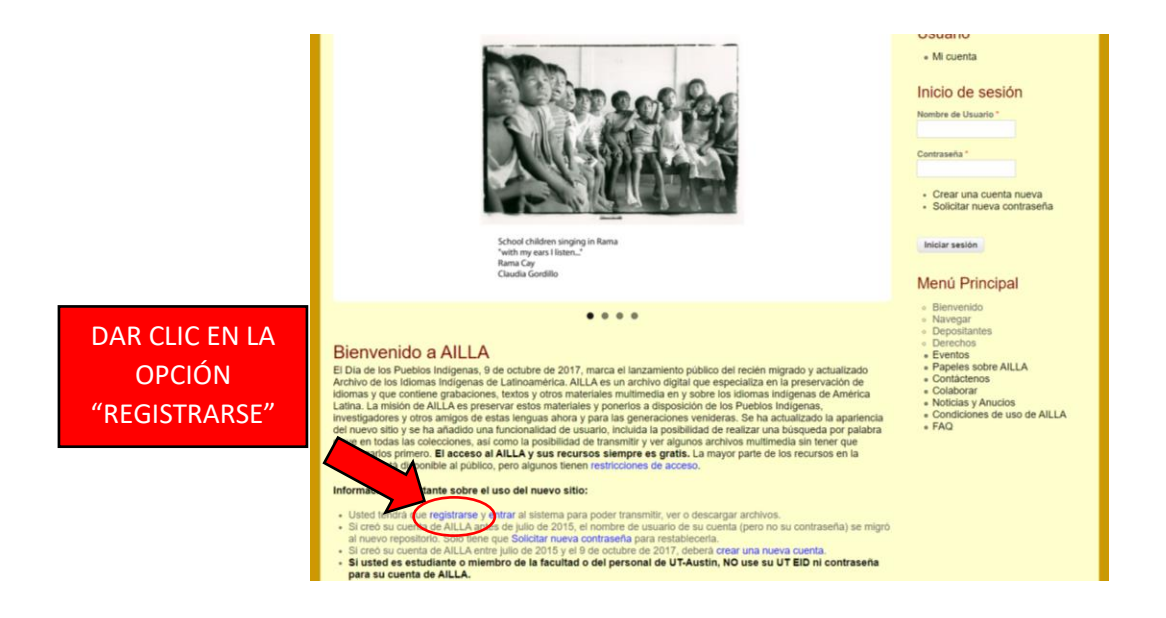

4. Completa tus datos personales para crear tu cuenta de usuario

|                                                                                                    | English Español                                                                                                    |
|----------------------------------------------------------------------------------------------------|----------------------------------------------------------------------------------------------------|
| The Archive of the Indigenous Languages of Latin America                                                                                                    |                                                                                                    |
| Colecciones Idiomas Países Anuncios Organizaciones Personas                                                                                                    | Buscar                                                                                                    |
|                                                                                                    |                                                                                                    |
| Página de inicio » Cuenta de usuario » Cuenta de usuario                                                                                                    | Usuario                                                                                                    |
| Cuenta de usuario                                                                                                    | Mi cuenta                                                                                                    |
| Crear una cuenta nueva         Iniciar sesión         Solicitar nueva contraseña           Citadiantes, profesores, empleados y afiliados de UT: NO use su EID o contraseña de UT como su nombre de usuario y contraseña de ALLA.           Nombre de Usuario*         Spaces are allowed; punctuation is not allowed except for periods, hyphens, apostrophes, and underscores. University of Texas students, faculty and statt. do Not use your EID as your username.           Dirección de correo electrónico*         Un corno electrónico vialión. Todos los corneos electrónicos del statema sentar enviados a esta dirección. Este correo electrónico no se harà público, y solo será usado si usted desea una nueva contraseña, o si desea recibir cierta información o notificaciones por corneo electrónico.           Nombre(s)* | Menú Principal<br>Biervenido Navegar Depositantes Derechos Eventos Papeles sobre AILLA Contactenos Colaborar Noticias y Anucios Colaborar Colaborar Studicas y Anucios Condiciones de uso de AILLA FAQ |
| Apellido(s) "<br>Afiliación<br>Pais "                                                                                                    |                                                                                                    |

5. Lee detalladamente los términos y condiciones para usar AILLA

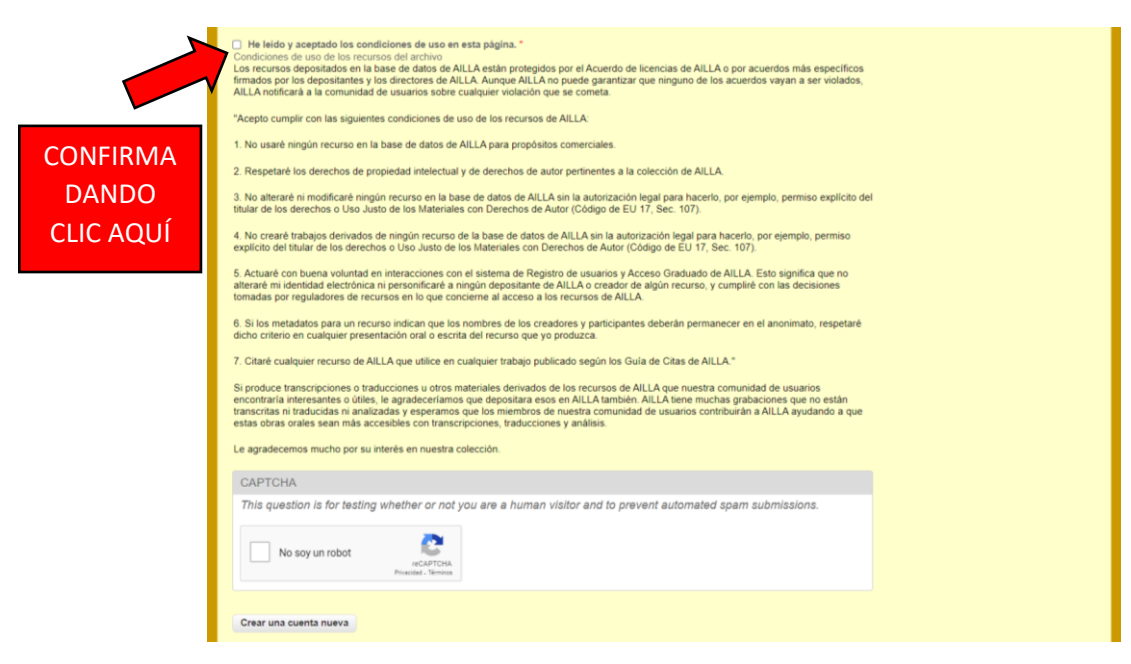

6. Para terminar la creación de tu cuenta, confirma los últimos pasos

| _                              |                                                                                                    |
|--------------------------------|----------------------------------------------------------------------------------------------------|
| CONFIRMA<br>DANDO<br>CLIC AQUÍ | I hiddy sceptado los condiciones de uso en esta página." Condiciones de uso de los recursos del artivio Las recursos de positados en las base de datos de ALLA estaha protegidos por el Acuerdo de licencias de ALLA o por acuerdos máis especificos farádas por los depositadaren las lasse de datos de ALLA estaha protegidos por el Acuerdo de licencias de ALLA e o por acuerdos máis especificos farádas por los depositadarens las lasse de datos de ALLA estaha protegidos por el Acuerdo de licencias de ALLA e o por acuerdos vayan a ser violados, ALLA nella en de usuanto sobre cualquer violadoro para es e contexi. <sup>1</sup> Acupto cumpilir con las siguientes condiciones de uso de los recursos de ALLA 1 to usarde ningún recurso en la base de datos de ALLA sina a autorización legal para hacerlo, por ejempio, permiso explicito del tubal de los Materiales con Derechos de Autor (Códgo de EU 17, Sec. 107). 1. No aterarré ninosfitaré ningún recurso de la base de datos de ALLA sina la autorización legal para hacerlo, por ejempio, permiso explicito del tubal de los Materiales con Derechos de Autor (Códgo de EU 17, Sec. 107). 1. A caraer de tabajos derivados de ningún recurso de la base de datos de ALLA es datos de ALLA e da alua dirotación legal para hacerlo, por ejempio, permiso explicito del tubal de los Materiales con Derechos de Autor (Códgo de EU 17, Sec. 107). 1. A cuare de tabajos derivados de ningún recurso de la base de datos de ALLA es da aduros accisos de adulta. 1. Si los metadatos para un recurso indican que los nombres de los recasors de ALLA e datos de adulta. 3. Si los metadatos para un recurso indican que los nombres de los recasors de ALLA. 3. Si los metadatos para un recurso indican que los nombres de los creadores y participantes deberán permanecer en el anonimato, respetaré ducho criterio en cualquie presentado ind el ecurso, que epodaza. 4. Carter cualquier recursos de ALLA que utilice en cualquier trabajo publicado seglin los Guia de C |
|                                | No soy un robot                                                                                                    |
|                                | Crear una cuenta nueva PARA TERMINAR, DAR CLIC EN "CREAR UNA CUENTA NUEVA"                                                                                                    |

7. Un mensaje te confirmará que tu cuenta está pendiente de ser aprobada

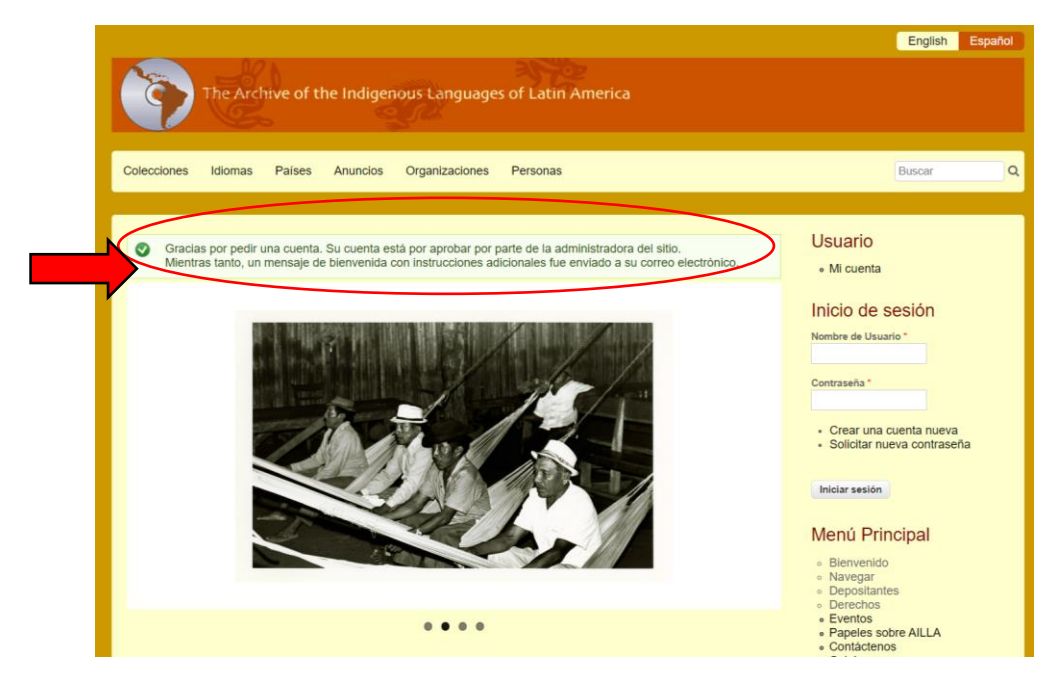

8. Revisa el mensaje de bienvenida en la bandeja del correo electrónico que usaste para registrarte

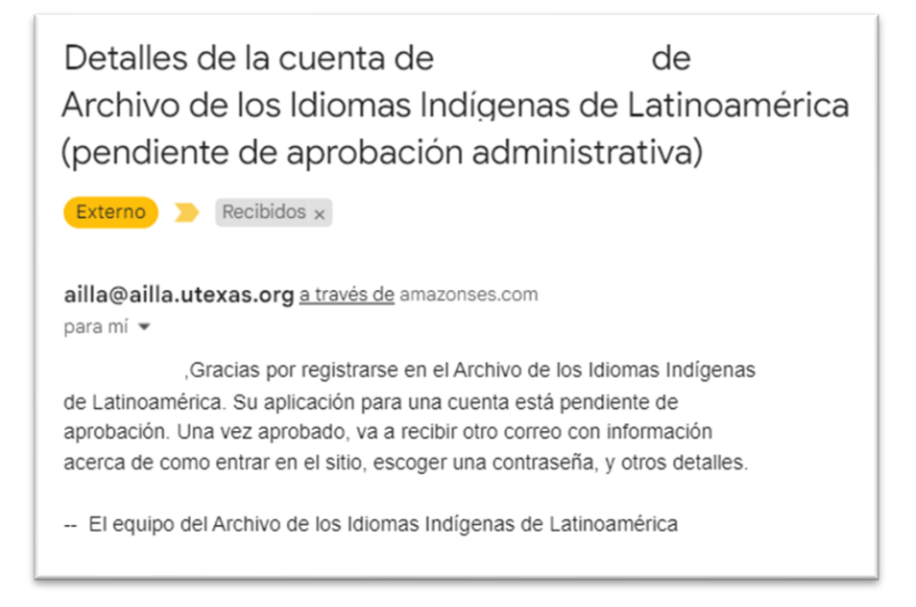

9. Cuando tu cuenta sea aprobada, recibirás un mensaje en la bandeja de tu correo electrónico con un enlace para continuar tu registro

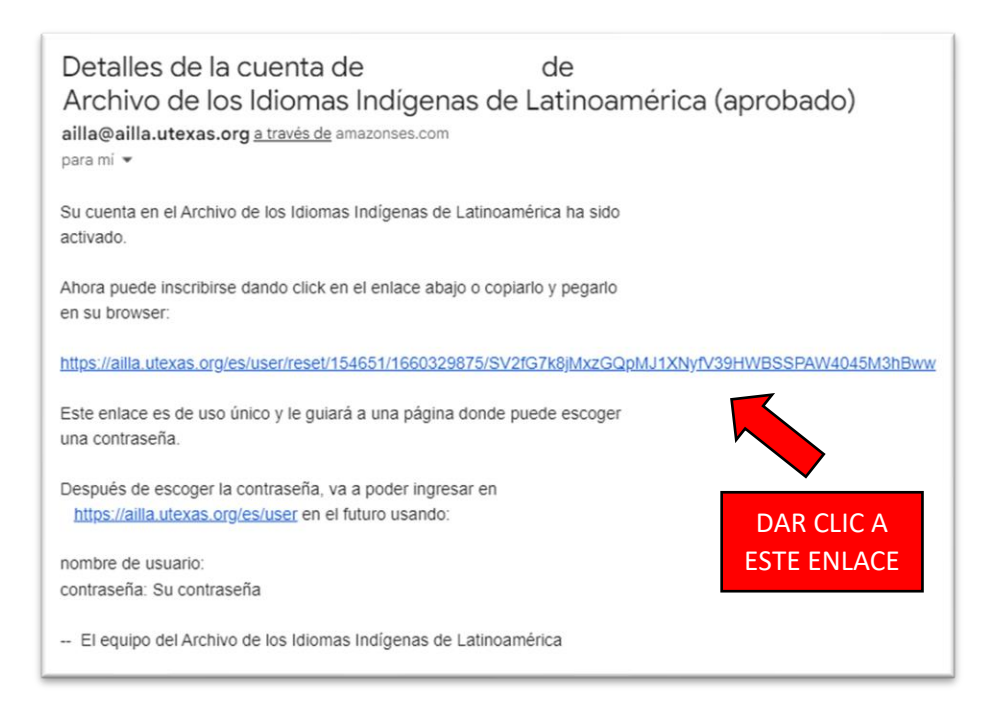

10. En la página web que se ha abierto, continúa el proceso para reestablecer la contraseña

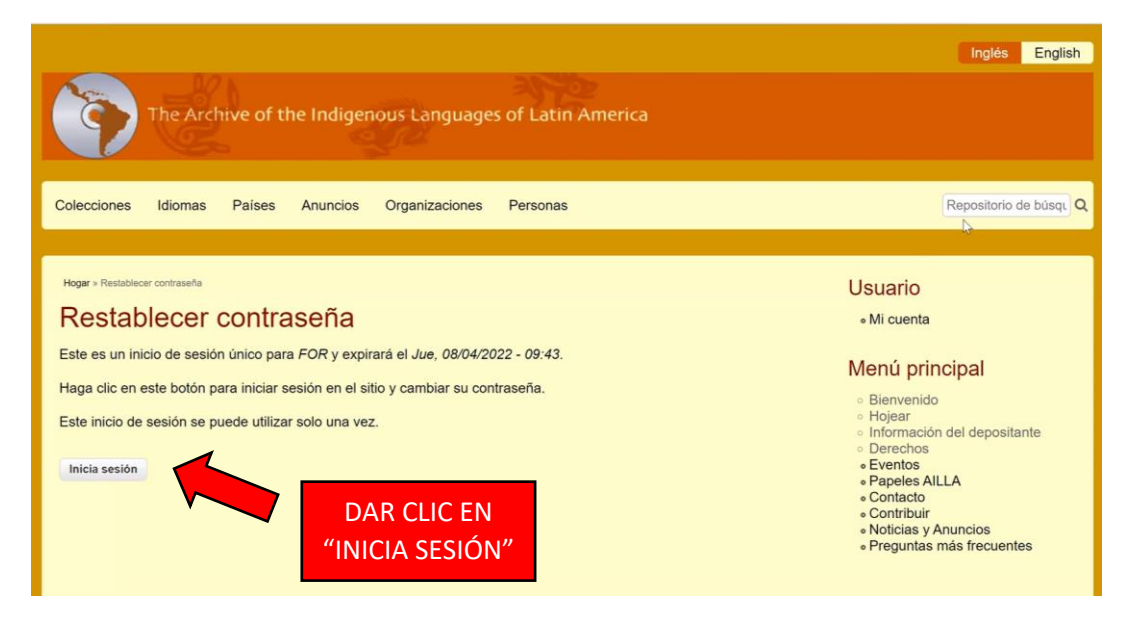

11. Escribe una contraseña que cumpla los requisitos mínimos de seguridad y confirma tu contraseña nuevamente

| Para                                                                                                    | Menú principal                                                                    |
|----------------------------------------------------------------------------------------------------|-----------------------------------------------------------------------------------|
| Vista Editar                                                                                                    | Bienvenido                                                                        |
| Estudiantes, profesores, personal y afiliados de UT: NO use su EID o contraseña de UT como su nombre de usuario y contraseña de AILLA.                                                                                                    | <ul> <li>Hojear</li> <li>Información del depositante</li> <li>Derechos</li> </ul> |
| Dirección de correo electrónico *                                                                                                    | • Eventos                                                                         |
| felixochavanorodriguez197@gmail.com                                                                                                    | Papeles AILLA     Contacto                                                        |
| Una dirección de correo electrónico válida. Todos los correos electrónicos del sistema se enviarán a esta dirección. La dirección de correo<br>electrónico no se hace pública y solo se utilizará si desea recibir una nueva contraseña o desea recibir ciertas noticias o notificaciones por<br>correo electrónico. | Contribuir     Noticias y Anuncios     Preguntas más frecuentes                   |
| Contraseña                                                                                                    |                                                                                   |
| I Seguridad de la contraseña: Débil                                                                                                    |                                                                                   |
| Confirmar contraseña Para que tu contraseña segura: Araco al menos 6 caracteres Agregar letras mixisculas Anaregar letras mayúsculas Agregar puntuación LA CO                                                                                                    | NTRASEÑA                                                                          |
| Para cambiar la contraseña de usuario actual, introduzca la nueva contraseña en ambos campos.                                                                                                    |                                                                                   |
| Nombre(s) * DEBE                                                                                                    | COMPLIK                                                                           |
| Felix                                                                                                    |                                                                                   |
| Apellido(s)*                                                                                                    |                                                                                   |
| Ochavano Rodriguez REQU                                                                                                    | STOS                                                                              |
| Afiliación                                                                                                    |                                                                                   |

12. Para terminar el proceso de creación de tu cuenta, guarda los cambios

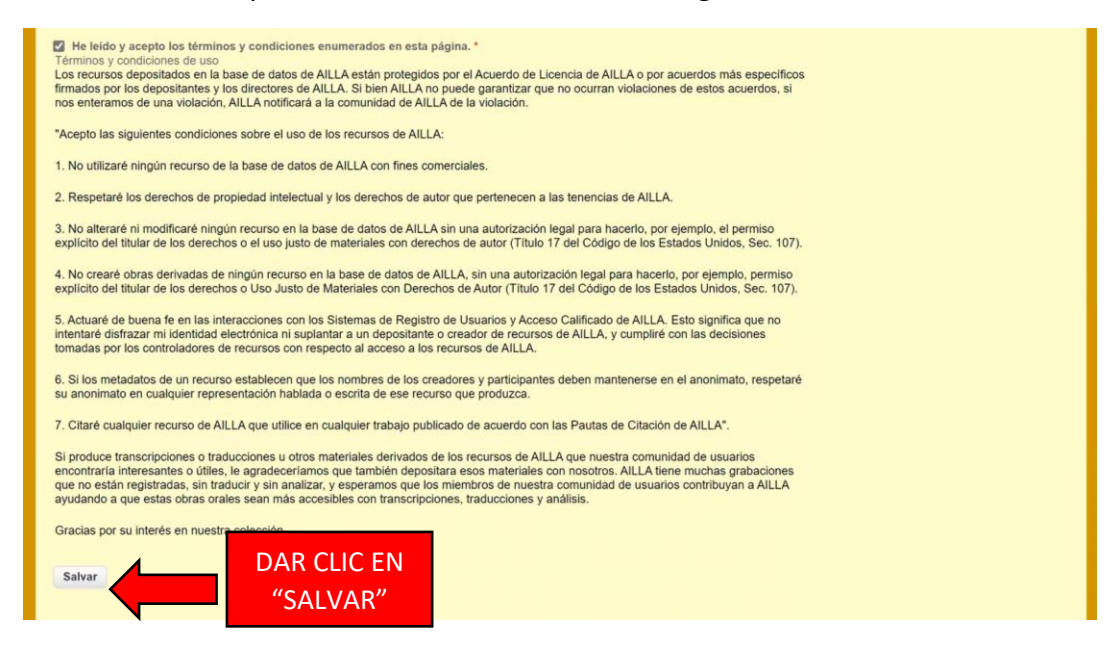

13. Regresa a la página principal de AILLA e inicia sesión con tu usuario y contraseña

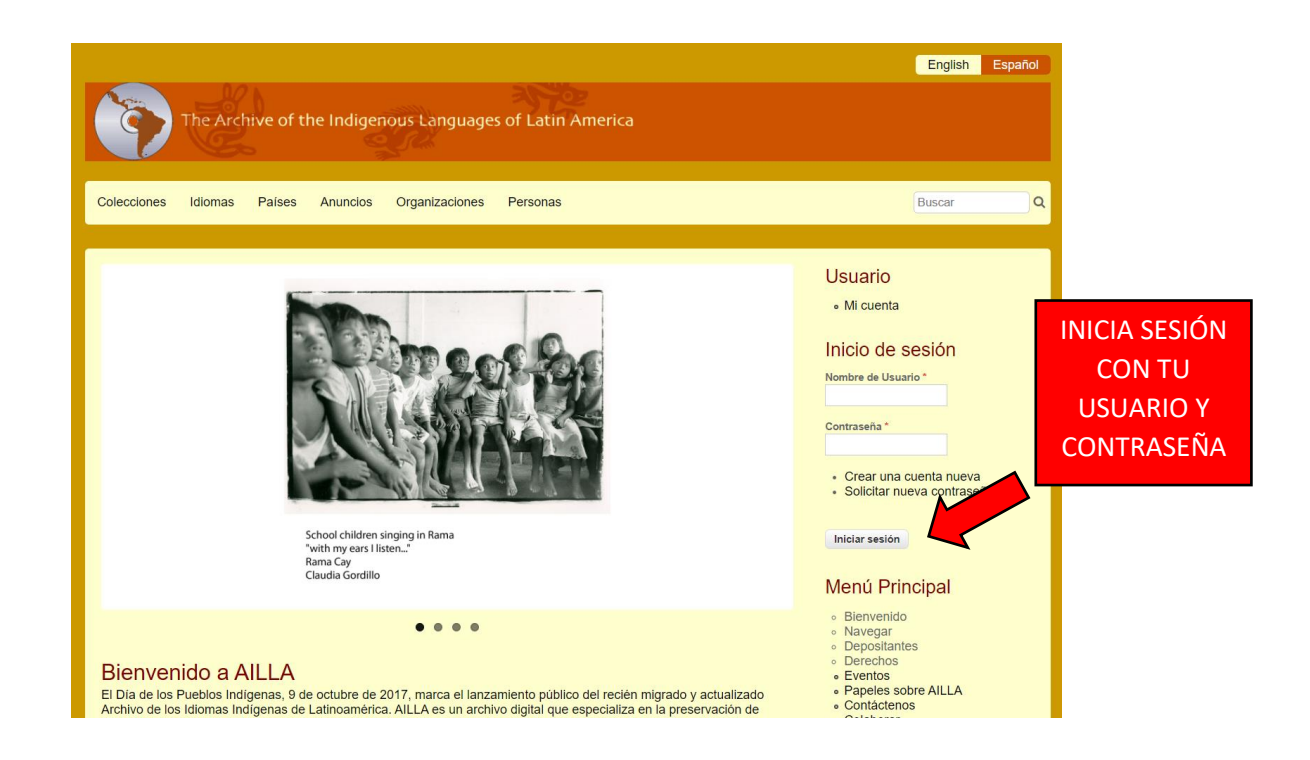

14. !Ya estás listo para comenzar a usar AILLA!

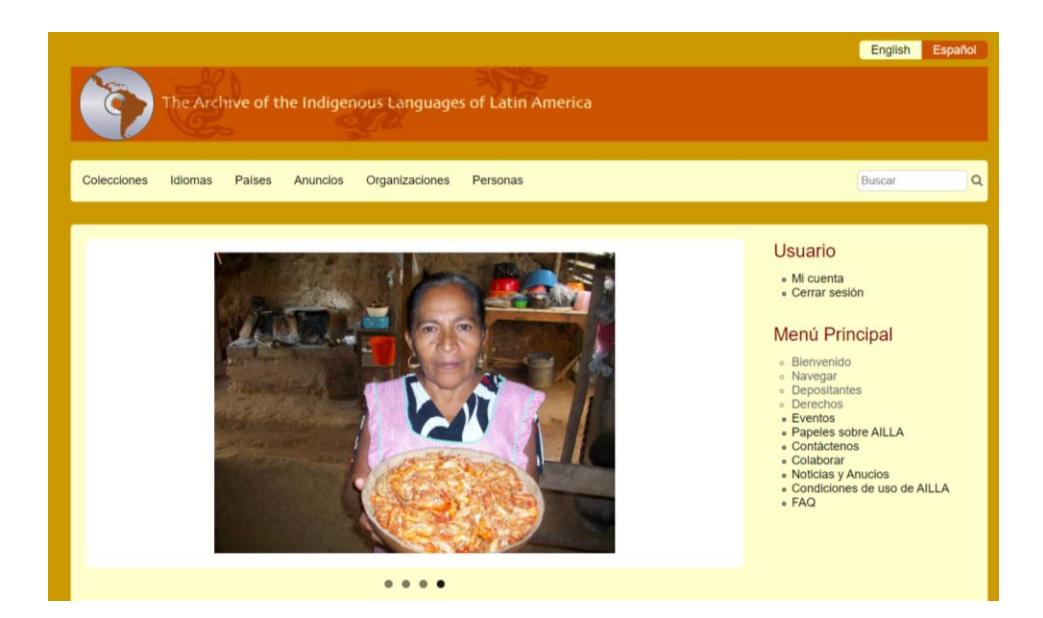